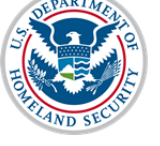

#### Contents

| Overview of SEVIS Accreditations and Recognitions       | 1  |
|---------------------------------------------------------|----|
| Guidelines for Accreditations and Recognitions          | 1  |
| Process                                                 | 3  |
| *Accreditations and Recognitions                        | 4  |
| Department of Education Recognized Accrediting Agencies | 4  |
| SEVP Identified Accrediting Agencies                    | 6  |
| State Recognitions                                      | 8  |
| Licenses and Other Recognitions                         | 10 |
| Optional Accreditation Comments                         | 12 |
| *FAA Certification                                      | 12 |
| Issues for Schools with Multiple Campuses               | 13 |
| Same Accrediting Agency, Different Dates                | 13 |
| Different Accrediting Agencies for Different Campuses   | 13 |
|                                                         |    |

### **Overview of SEVIS Accreditations and Recognitions**

SEVIS is an Internet-based application that facilitates timely electronic reporting and monitoring of international students and exchange visitors (EVs) and their dependents in the United States. To be authorized to use SEVIS, schools must apply to the Student and Exchange Visitor Program (SEVP) using a Form I-17 to request SEVIS certification.

Schools must list any over-arching institutional accreditations they hold under one of the following categories:

- Department of Education Recognized Agencies
- SEVP-Identified Accrediting Agencies
- State Recognitions
- Licenses and Other Recognitions

SEVP-certified schools are required to update this information whenever it changes.

This user guide provides instruction on how to update an accreditation and/or recognition.

### **Guidelines for Accreditations and Recognitions**

Schools must list only the institutional accreditations and recognitions that allow them to offer the programs of study listed on the Form I-17. Program- or department-specific

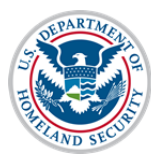

## **User Guide: Update School Accreditations and Recognitions**

accreditations must be included only if the institutional accreditation does not cover that program.

| ıple | School A has an institutional accreditation from the<br>Western Association of Schools and Colleges' (WASC)<br>that covers all programs it offers. It also has program<br>specific accreditations for its law school, its engineering<br>school, and its nursing program.<br><b>Required listing on the L-17</b> : WASC |  |  |
|------|----------------------------------------------------------------------------------------------------|--|--|
| Exan | School B is also accredited by WASC. This accreditation<br>covers all its programs, but one. It has a separate<br>accreditation for the program not covered by WASC.<br><b>Required listing on the I-17:</b> WASC and the separate<br>accreditation/recognition.                                                        |  |  |

Schools must list only their accreditations and recognitions. Do not enter memberships in various associations into SEVIS.

| Department of Education                                                                                                    | SEVP-Identified Accrediting                                                                                                    |
|----------------------------------------------------------------------------------------------------|----------------------------------------------------------------------------------------------------|
| Recognized Agencies*                                                                                                    | Agencies*                                                                                                    |
| <ul> <li>Agencies recognized by federal<br/>Department of Education, not<br/>state departments of education</li> <li>For post-secondary schools only</li> <li>Select None if your agency is not<br/>listed or your school is<br/>unaccredited</li> </ul> | <ul> <li>Primarily for K-12 schools</li> <li>Select None if your agency is not listed or your school is unaccredited</li> </ul> |

\*If an agency appears in both lists, select it from the list appropriate for your school.

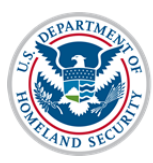

## **User Guide: Update School Accreditations and Recognitions**

#### State Recognitions

- Select agency(ies) that grants your school the authority to operate and/or recognizes your school as an educational provider, if any
- If your school operates in multiple states, select appropriate agencies/exemptions for each state
- None implies school lacks required state recognition
- State: Exempt means school is not required to have state recognition/ license

#### Licenses and Other Recognitions

- List any accreditations or recognitions for educational programs NOT otherwise covered by institutional accreditation, but necessary for SEVP certification
- Enter any FAA Certifications other than Part 141/142 in this section

#### Process

- 1. Log in to SEVIS.
- 2. From the Main/Listing of Schools page, click the name of the school whose Form I-17 you want to update. The School Information page displays.

**Note:** Updating the accreditations and recognitions for the main campus also updates the accreditations and recognitions for all schools associated with the Main campus.

- 3. Click Edit School from the school information page.
- 4. Navigate to Field 10 \*Accreditations and Recognitions on page two of the Form I-17.

| 10.* Accreditations and Recognitions ●<br>Enter a choice for each option. None is as<br>instead of listing all of them. See Help for<br>Department of Education Recognized A | ceptable. Depending on your responses, <b>Not Required</b> may be an option. This means your school may have these types of recognitions but you can choose <b>Not Required</b> more details. |
|----------------------------------------------------------------------------------------------------|----------------------------------------------------------------------------------------------------|
| E-dit 11/25/2010 - 1                                                                                                    | Video State Compilian an Video Education                                                                                                    |
| SEVP Identified Accrediting Agencies                                                                                                    | Add Selection None                                                                                                    |
| State Recognitions                                                                                                    | Add Selection                                                                                                    |
| Licenses and Other Recognitions                                                                                                    | Add Selection Add only if not covered by institutional or other accreditation but required for your school to operate and/or offer specific Not Required licenses, certifications or degrees. |
| Optional Accreditation Comments                                                                                                    |                                                                                                    |
|                                                                                                    | ^                                                                                                    |

- 5. Update the entry for the type of accreditation you want to record by doing one of the following:
  - a. Click the **None** checkbox next to the **Add Selection** button, if no accrediting agencies are already listed under that type of accrediting agency. This deselects **None** and enables the **Add Selection** functionality for that type of accreditation.

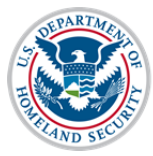

## User Guide: Update School Accreditations and Recognitions

- b. Click **Add Selection** if you want to add another accrediting agency under that type of accrediting agency.
- c. Click Edit in front of the specific accreditation you want to:
  - Edit the agency name
  - Edit the validity dates of the accreditation
  - Delete the accreditation

Note: See the Accreditations and Recognitions section below for more details.

- 6. Update Field 11 \*FAA Certification. See the <u>FAA Certifications</u> section below for more details.
- 7. Click **Save** to save a draft of the Form I-17 or navigate to the last page of the Form I-17 and click **Submit**.

### \*Accreditations and Recognitions

#### **Department of Education Recognized Accrediting Agencies**

1. If your school is not accredited by a **Department of Education Recognized Accrediting Agency**, click the **None** checkbox and skip to **SEVP Identified Accrediting Agencies**.

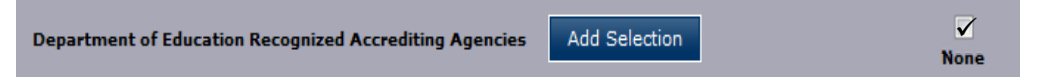

**Note:** The Department of Education Recognized Accrediting Agencies must have a value entered. If your school does not have this type of accreditation/recognition, **None** must be checked.

2. To add a **Department of Education Recognized Accrediting Agency**, click **Add Selection**.

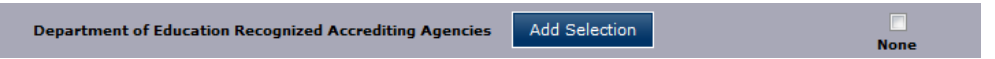

- 3. In the Department of Education Recognized Accrediting Agencies window:
  - Click the Agency drop-down arrow.

| Department of Educa       | tion Recognized Accred    | iting Agencies                                            |                                         |
|---------------------------|---------------------------|-----------------------------------------------------------|-----------------------------------------|
| If your school is recogni | zed by a state agency not | on this list, you may choose "None" and list the agency u | nder "Licenses and Other Recognitions". |
| Agency:                   |                           |                                                           |                                         |
| *Effective Date:          | MM/DD/YYYY                | *Expiration Date:                                         |                                         |
| Cancel                    |                           |                                                           | Done Add Another                        |

• Select the accrediting agency.

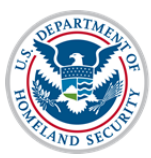

## **User Guide: Update School Accreditations and Recognitions**

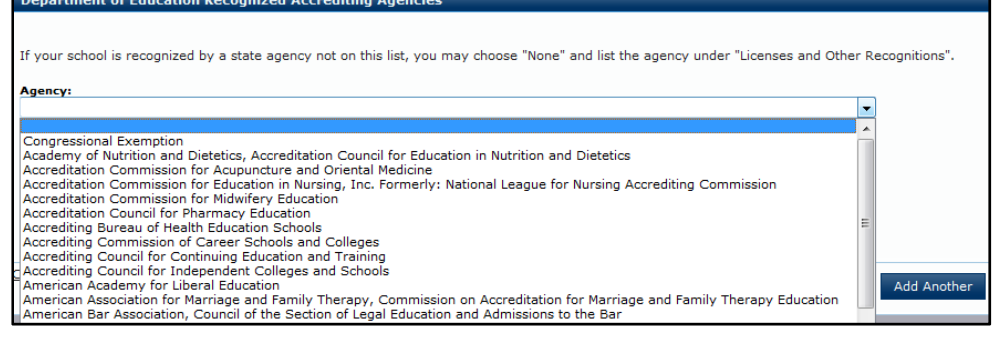

**Note**: For a list of the Department of Education Recognized Accrediting Agencies, see the Accreditation Conversion Worksheet on the SEVIS webpage of Study in the States, under Resources. (<u>http://studyinthestates.dhs.gov/sevis</u>)

**Note:** You may also go to the U.S. Department of Education website for a list of the Nationally Recognized Accrediting Agencies.

**Note:** Only postsecondary institutions should be selecting from the Department of Education Recognized Accrediting Agencies list.

• Enter the Effective Date of accreditation. (Format – MM/DD/YYYY)

**Note:** The Effective Date is required and cannot be more than 100 years earlier than today. It cannot be in the future. It should reflect the start date of your most recent accreditation.

• Enter the **Expiration Date** of accreditation. (Format – MM/DD/YYYY)

**Note:** The Expiration Date is required and must be in the future, but cannot be more than 100 years from today.

- To add more **Department of Education Recognized Accrediting Agencies**, click **Add Another** and repeat the above steps to include all desired agencies.
- When the last agency is entered in the form, click **Done** to add the accrediting agency(ies). The agencies are displayed with the agency name, effective date, and expiration date immediately below the **Add Selection** option.

| Department of Edu | ucation Recognized Accrediting Age | ncies Add Selection                                                                                 |
|-------------------|------------------------------------|----------------------------------------------------------------------------------------------------|
| Edit              | 01/31/2013 - 01/31/2015            | American Physical Therapy Association, Commission on Accreditation in Physical Therapy Education    |
| Edit              | 03/01/2014 - 03/01/2017            | American Occupational Therapy Association, Accreditation Council for Occupational Therapy Education |
| Edit              | 06/01/2013 - 06/01/2016            | Council on Occupational Education                                                                   |

4. If you need to edit or delete an accrediting agency, click **Edit** next to the accrediting agency's date.

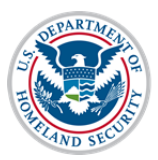

# **User Guide: Update School Accreditations and Recognitions**

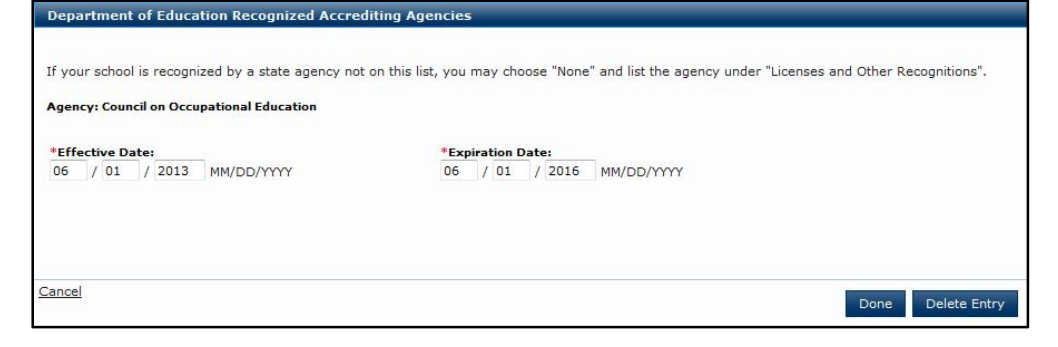

- To edit the Effective Date or Expiration Date, change the date and click **Done**.
- To delete the accrediting agency, click **Delete Entry**.

#### **SEVP Identified Accrediting Agencies**

1. If your school is not accredited by a **SEVP Identified Accrediting Agency**, click the **None** checkbox and skip to **State Recognitions**.

| SEVP Identified Accrediting Agencies | Add Selection | ✓<br>None |
|--------------------------------------|---------------|-----------|
|--------------------------------------|---------------|-----------|

**Note:** The SEVP Identified Accrediting Agencies must have a value entered. If your school does not have this type of accreditation/ recognition, **None** must be checked.

2. To add a SEVP Identified Accrediting Agency, click Add Selection.

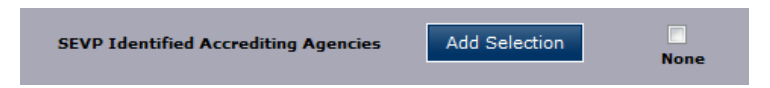

3. In the SEVP Identified Accrediting Agencies window:

| SEVP Identified Accrediting Agencies             |                                                                     |                                   |
|--------------------------------------------------|---------------------------------------------------------------------|-----------------------------------|
| If your school is recognized by a state agency n | not on this list, you may choose "None" and list the agency under " | Licenses and Other Recognitions". |
| Agency:                                          |                                                                     |                                   |
| *Effective Date:<br>/ / / MM/DD/YYYY             | *Expiration Date:                                                   |                                   |
| Cancel                                           |                                                                     | Done Add Another                  |

- Click the Agency drop-down arrow.
- Select the accrediting agency.

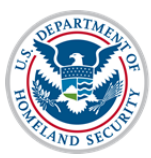

## User Guide: Update School Accreditations and Recognitions

| If your school is recognized by a state agency not on this list, you may choose "None" and list the agency under                                                                                                    | "Licenses and C | Other Recognitions". |
|----------------------------------------------------------------------------------------------------|-----------------|----------------------|
| Agency:                                                                                                    |                 |                      |
|                                                                                                    | -               |                      |
| Accreditation Commission of the Texas Association of Baptist Schools<br>Accreditation International<br>Accrediting Association of Seventh-day Adventist Schools (SDA)<br>Accrediting Association of Seventh-day Adventist Schools (SDA)<br>American Montessori Society (AMS)<br>Arkansas Nonpublic School Accrediting Association (ANSAA)<br>Association of Christian Schools International (ACSI)<br>Association of Christian Schools International (ACSI), South-Central Region<br>Association of Christian Schools International (ACSI),<br>Cassociation of Calorado Independent Schools (ACCS)<br>Association of Calorado Independent Schools (ACCS)<br>Association of Independent Maryland & DC Schools (AIMS/MDDC)<br>Association of Independent Schools of Florida (AISFL)<br>Association of Independent Schools of Florida (AISFL)<br>Association of Maldorf Schools of Florida (AISFL) | E               | Done Add Another     |

**Note**: For a list of the SEVP Identified Accrediting Agencies, see the Accreditation Conversion Worksheet on the SEVIS webpage of Study in the States, under Resources. (<u>http://studyinthestates.dhs.gov/sevis</u>)

**Note**: You may also go to the ICE.gov website for a list of SEVP Identified Accreditation Bodies for private elementary and secondary schools only.

**Note:** The SEVP Identified Accrediting Agencies list is to be used primarily by K-12 schools.

• Enter the Effective Date of accreditation. (Format – MM/DD/YYYY)

**Note:** The Effective Date is required and cannot be more than 100 years earlier than today. It cannot be in the future. It should reflect the start date of your most recent accreditation.

• Enter the **Expiration Date** of accreditation. (Format – MM/DD/YYYY)

**Note:** The Expiration Date is required and must be in the future, but cannot be more than 100 years from today.

- To add more **SEVP Identified Accrediting Agencies**, click **Add Another** and repeat the above steps to include all desired agencies.
- When the last agency is entered in the form, click **Done** to add the accrediting agency(ies). The agencies are displayed with the agency name, effective date, and expiration date immediately below the **Add Selection** option.

| SEVP Identified Acc | crediting Agencies | Add S | election                                |
|---------------------|--------------------|-------|-----------------------------------------|
| Edit                | 09/01/2012 - 09/01 | /2015 | Council of International Schools (CIS)  |
| Edit                | 01/01/2011 - 01/01 | /2017 | Council on Occupational Education (COE) |

4. If you need to edit or remove an accrediting agency, click **Edit** next to the accrediting agency's date.

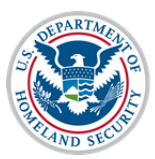

# **User Guide: Update School Accreditations and Recognitions**

| SEVP Identified Accrediting Agencies               |                                                                                                  |
|----------------------------------------------------|--------------------------------------------------------------------------------------------------|
| If your school is recognized by a state agency not | on this list, you may choose "None" and list the agency under "Licenses and Other Recognitions". |
| Agency: Council of International Schools (CIS)     |                                                                                                  |
| *Effective Date:                                   | *Expiration Date:                                                                                |
| 09 / 01 / 2012 MM/DD/YYYY                          | 09 / 01 / 2015 MM/DD/YYYY                                                                        |
|                                                    |                                                                                                  |
|                                                    |                                                                                                  |
| - Control                                          |                                                                                                  |
|                                                    | Done Delete Entry                                                                                |

- To edit the Effective Date or Expiration Date, change the date and click **Done**.
- To delete the accrediting agency, click **Delete Entry**.

#### **State Recognitions**

1. If your school does not have any **State Recognitions**, click the **None** checkbox and skip to **Licenses and Other Recognitions**.

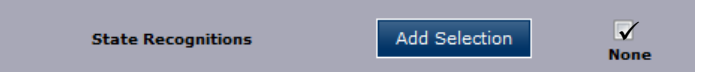

- If you do not select a state agency, None must be checked.
- If your school is recognized by a state agency not on this list, you may choose **None** and list the agency under **Licenses and Other Recognitions**.

**Note:** SEVP does not anticipate many schools selecting **None** in this category. Please ensure your school is not required to be licensed, recognized or exempt from state requirements.

2. To add a State Recognition, click Add Selection.

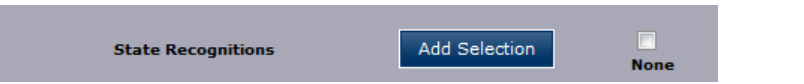

3. In the State Recognitions window:

| State Recognitions     |                                |                                   |                                                                  |
|------------------------|--------------------------------|-----------------------------------|------------------------------------------------------------------|
| If your school is reco | gnized by a state agency not c | on this list, you may choose "Nor | ne" and list the agency under "Licenses and Other Recognitions". |
| State necognitic       |                                | •                                 |                                                                  |
| *Effective Date:       | MM/DD/YYYY                     | *Expiration Date:                 | MM/DD/YYYY                                                       |
|                        |                                | N/A                               |                                                                  |
|                        |                                |                                   |                                                                  |
| <u>Cancel</u>          |                                |                                   | Done Add Another                                                 |

• Click the State Recognition drop-down arrow.

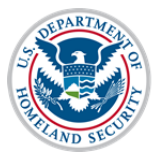

## **User Guide: Update School Accreditations and Recognitions**

• Select the state agency, which recognizes or licenses your school to operate, or the state that exempts your school from licensure or recognition.

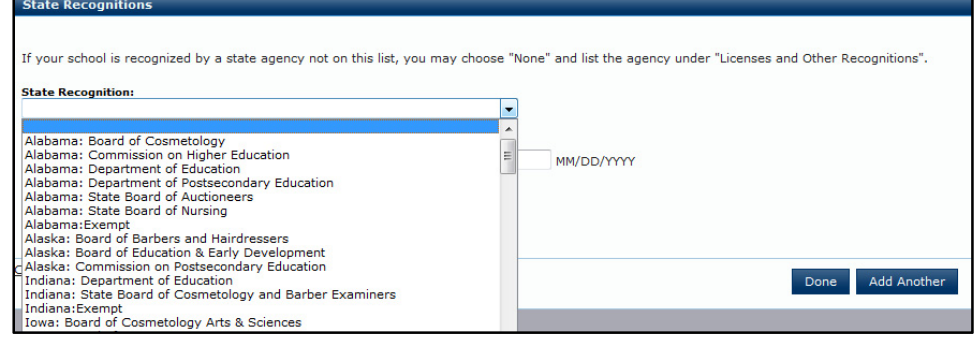

**Note**: For a list of the State Recognition Agencies, see the Accreditation Conversion Worksheet on the SEVIS webpage of Study in the States, under Resources. (<u>http://studyinthestates.dhs.gov/sevis</u>)

• Enter the **Effective Date** of the state recognition. (Format – MM/DD/YYYY) (If your school is exempt for a state, no Effective Date is required and N/A (Not Applicable) will appear in the date fields.)

**Note:** The Effective Date is required for a State Recognition and must be on or after July 4, 1776. It cannot be in the future.

• Enter the **Expiration Date** of the state recognition. (Format – MM/DD/YYYY)

Note: The Expiration Date can be N/A, if the State Recognition does not expire.

- To add more **State Recognition** agencies, click **Add Another** and repeat the above steps until all desired recognitions are added.
- When the last state recognition is entered, click **Done** to add the recognitions. The recognitions are displayed with the state and recognition name, effective date, and expiration date immediately below the **Add Selection** option.

| State Recognitions | Add Se                  | election                                                    |
|--------------------|-------------------------|-------------------------------------------------------------|
| Edit               | 03/31/2011 - 03/31/2017 | Maryland: Department of Education                           |
| Edit               | N/A - N/A               | Virginia:Exempt                                             |
| Edit               | 01/01/2013 - 01/01/2019 | District of Columbia: Higher Education Licensure Commission |
| Edit               | 08/01/2012 - 08/01/2022 | West Virginia: Department of Education                      |

4. If a state recognition needs to be edited or deleted, click Edit next to the date.

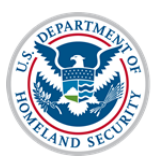

# **User Guide: Update School Accreditations and Recognitions**

| If your school is recognized by a state agency not | on this list, you may choose "None" and list the agency under "Licenses and Other Recognitions". |
|----------------------------------------------------|--------------------------------------------------------------------------------------------------|
| Agency: West Virginia: Department of Education     |                                                                                                  |
| *Effective Date:<br>08 / 01 / 2012 MM/DD/YYYY      | *Expiration Date:<br>08 / 01 / 2022 MM/DD/YYYY<br>N/A                                            |
| Cancel                                             | Done Delete Entry                                                                                |

- To edit the Effective Date or Expiration Date, change the date and click **Done**.
- To delete the state recognition or exemption, click **Delete Entry**.

#### **Licenses and Other Recognitions**

**Note:** This field is for Licenses or Other Recognitions not listed in the previous categories, but which are required for your school to operate and/or which offer specific licenses, certifications, or degrees; per state, federal, or local regulations, laws, or policies. These other Licenses and Other Recognitions should only be added if they are required for SEVP certification.

1. If your school does not have any **Licenses** or **Other Recognitions**, or one is not required, click either the **None** or **Not Required** checkbox.

| Linear and Other Respectitions  | Add Salasian  | <b>V</b> |              |
|---------------------------------|---------------|----------|--------------|
| Licenses and Other Recognitions | Aug Selection | None     | Not Required |
|                                 |               |          |              |

- The Licenses and Other Recognitions must have a value entered. If your school does not have this type of license/recognition, choose None or Not Required.
- Not Required means that your school may have one or more Licenses or Other Recognitions. However, if you selected a Department of Education Recognized Accrediting Agency, an SEVP Identified Accrediting Agency, or a State Recognition that covers your school's programs, you chose not to list the licenses or recognitions.
- The **Not Required** checkbox displays if you have already entered information on a Department of Education Recognized Accrediting Agency, SEVP Identified Accrediting Agency, or State Recognition.
- 2. To add a License or Other Recognition, click Add Selection.

| Licenses and Other Recognitions | Add Selection |      | Not Repaired |  |
|---------------------------------|---------------|------|--------------|--|
|                                 |               | None | Not Kequirea |  |

3. In the Licenses and Other Recognitions window:

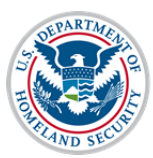

# **User Guide: Update School Accreditations and Recognitions**

| *Expiration Date: |
|-------------------|
| □ N/A             |
|                   |
|                   |
|                   |

- Enter the License or Recognition into the License/Recognition field. (300-character limit)
- Enter the Effective Date of the license or recognition. (Format MM/DD/YYYY)
   Note: The Effective Date is required and must be on or after July 4, 1776. It cannot be in the future.
- Enter the **Expiration Date** of the license or recognition. (Format MM/DD/YYYY) **Note:** The Expiration Date can be N/A, if the License or Recognition does not expire.
- To add more **Licenses** or **Recognitions**, click **Add Another** and repeat the above steps until all desired licenses or recognitions are added.
- When the last license or recognition is entered, click **Done** to add. The licenses and recognitions are displayed with the license or recognition name, effective date, and expiration date immediately below the **Add Selection** option.

| Licenses and Other | Recognitions       | Add S | election     | Not Required                   |
|--------------------|--------------------|-------|--------------|--------------------------------|
| Edit               | 12/01/2012 - 12/01 | /2022 | Organization | Name - License #1000           |
| Edit               | 06/30/2007 - 06/30 | /2017 | Organization | Name - Other Recognition #2562 |

4. If a License or Recognition needs to be edited or deleted, click Edit next to the date.

| Organization Name - Other Recognition #2562 |                           |  |
|---------------------------------------------|---------------------------|--|
| *Effective Date:                            | *Expiration Date:         |  |
| 06 / 30 / 2007 MM/DD/YYYY                   | 06 / 30 / 2017 MM/DD/YYYY |  |
|                                             | N/A                       |  |

• To edit the License or Recognition name or dates, make the desired change and click **Done**.

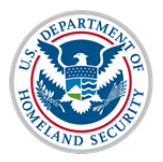

• To delete the License or Recognition, click **Delete Entry**.

#### **Optional Accreditation Comments**

| Optional Accreditation Comments |   |  |  |  |
|---------------------------------|---|--|--|--|
|                                 | * |  |  |  |
|                                 |   |  |  |  |
|                                 |   |  |  |  |
|                                 |   |  |  |  |
|                                 |   |  |  |  |
|                                 | Ŧ |  |  |  |

Enter any relevant comments to clarify the accreditation conversion. There is a 1,000 character limit on this field.

#### **\*FAA Certification**

**Note:** Certification from the Federal Aviation Administration (FAA) is required for schools that offer flight training.

| * FAA Certification:                                                                                                    |             |                                |                 |                         |                  |                          |
|----------------------------------------------------------------------------------------------------|-------------|--------------------------------|-----------------|-------------------------|------------------|--------------------------|
| You must choose one of the options below. If you choose Part 141/Part 142, you can enter an FAA Certification Number for either Part 141, Part 142, or for both. |             |                                |                 |                         |                  |                          |
| Note: The FAA number must be 8 characters and cannot include any special characters or spaces.                                                                   |             |                                |                 |                         |                  |                          |
|                                                                                                    |             | FAA<br>Certification<br>Number |                 | Effective<br>mm/dd/yyyy |                  | Expiration<br>mm/dd/yyyy |
| $\odot$                                                                                                    | Part 141    |                                | Effective Date: |                         | Expiration Date: |                          |
|                                                                                                    | Part 142    |                                | Effective Date: |                         | Expiration Date: |                          |
| $\odot$                                                                                                    | None        |                                |                 |                         |                  |                          |
| 0                                                                                                    | Not Require | d                              |                 |                         |                  |                          |

- 1. Select either Part 141/Part 142, None or Not Required.
  - If your school does not have any FAA Certifications, click either the None or Not Required checkbox.
  - Not Required means that your school may have an FAA Certification but you do not offer any flight-related programs to nonimmigrant students or you selected a Department of Education Recognized Accrediting Agency, an SEVP Identified Accrediting Agency, or a State Recognition that covers your school's programs.
  - The **Not Required** checkbox displays if you have already entered information on a Department of Education Recognized Accrediting Agency, SEVP Identified Accrediting Agency, or State Recognition.
- 2. If you choose Part 141/Part 142:
  - Enter an FAA Certificate Number for either Part 141, Part 142, or for both.
  - Use a maximum of eight characters in the FAA Certification Number, but do not use any special characters or spaces.
  - Enter the **Effective** date of the FAA Certificate Number. (Format MM/DD/YYYY)

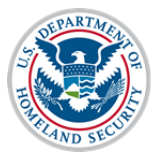

## **User Guide: Update School Accreditations and Recognitions**

**Note:** The Effective Date is required and must be on or after July 4, 1776. It cannot be in the future.

• Enter the **Expiration** date of the FAA Certificate Number. (Format – MM/DD/YYYY)

**Note:** The Expiration Date is required for FAA Part 1 Certification and must be in the future, but cannot be more than 100 years from today.

Schools with other FAA certifications should list them under Licenses and Other Recognitions and provide an explanation in the Accreditations Comments box.

## **Issues for Schools with Multiple Campuses**

## Same Accrediting Agency – Different Dates

SEVIS will only allow schools to select an accrediting agency once. Since schools often have different review dates associated with their individual campuses, schools should enter the accreditation validity dates associated with the school whose accreditation expires the furthest into the future.

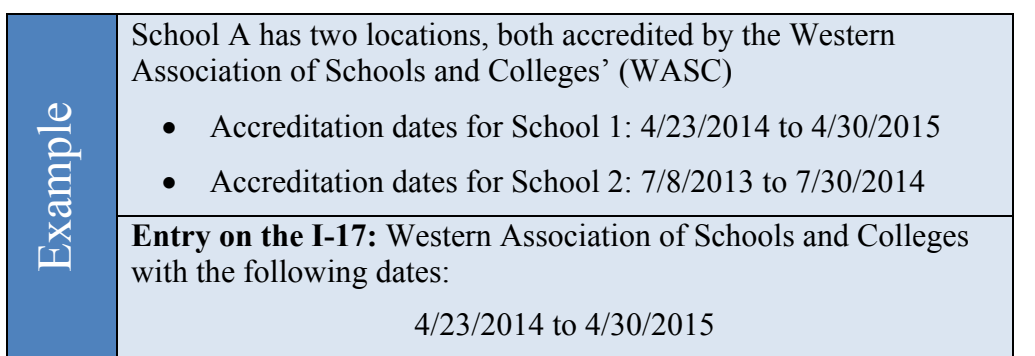

The accreditation information would not need to be updated until the expiration date listed on the I-17

### **Different Accrediting Agencies for Different Campuses**

Multi-campus schools may have different accreditations for the different locations. SEVIS does not provide the ability to enter descriptive comments when selecting a specific accrediting agency. Schools must use the Optional Accreditation Remarks field to capture this information.

Select the accrediting agencies from the appropriate drop-down lists, and enter the validity periods per the instruction above, if various campuses have different expiration dates. In the Remarks field, enter the name of the agencies followed by the listing of SEVIS Campus Codes for the schools covered by that accrediting agency. The school Campus Code consists of the last three digits of the SEVIS school code.

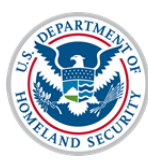

#### U.S. Immigration and Customs Enforcement User Guide: Update School Accreditations and Recognitions

School B has five locations:

- School 1 and 3 are accredited by the Southern Association of Colleges and Schools (SACS)
- Schools 2, 4, and 5 are accredited by the Florida Catholic Conference Accreditation Program (FCCCAP)

#### **Required listing on the Optional Accreditation Remarks** field on the I-17:

- SACS: 000 and 002
- FCCAP: 001, 003, and 004
- Example